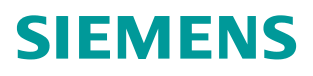

常问问题•02月/2015年

# 没有原始项目,如何在线连接 SIMOTION 设备

SIMOTION, Go Online

http://support.automation.siemens.com/CN/view/zh/109382750

# Copyright © Siemens AG Copyright year All rights reserved

# 目录

1

2

| 概述    |                                  | 3 |
|-------|----------------------------------|---|
| 应用举例  |                                  | 3 |
| 2.1   | 使用的软、硬件                          | 3 |
| 2.2   | 硬件连接示意图                          | 3 |
| 2.3   | 配置步骤                             | 3 |
| 2.3.1 | 在线连接 D435-2 CPU                  | 4 |
| 2.3.2 | 在线连接驱动器的控制单元 SINAMICS_Integrated | 7 |

## 概述

有些用户需要在没有 SIMOTION 原始项目的情况下,使用 SIMOTION SCOUT 软件在线连接 SIMOTION 设备,从而查看 SIMOTION 项目的故障信息。

如果没有原始项目,可以使用 STEP7 软件提供的 Upload Station to PG 功能, 先将 SIMOTION 设备中的项目上传到 PG 上,再使用该项目在线连接 SIMOTION 设备。如果还需要在线连接总线上的驱动器,比如 SINAMICS\_Integrated,那么还需要在 NetPro 中激活路由功能。本文介绍了详 细的配置步骤,请参考下一节"应用举例"。

### 2 应用举例

#### 2.1 使用的软、硬件

本例中所使用的软件与硬件如下:

| • | SIMATIC Field PG      |      | 1台       |
|---|-----------------------|------|----------|
| • | SIMOTION D435-2 DP/PN |      | 1套       |
| • | 以太网线                  |      | 1根       |
| • | STEP7                 |      | V5.5 SP4 |
| • | SIMOTION SCOUT        | V4.4 |          |

#### 2.2 硬件连接示意图

SIMOTION 设备上电后,使用以太网线连接 PG 与 SIMOTION D 的 X127 以太 网接口,如图 2-1 所示。PG 的 IP 地址为 169.254.11.23, SIMOTION X127 接 口的 IP 地址为 169.254.11.22。

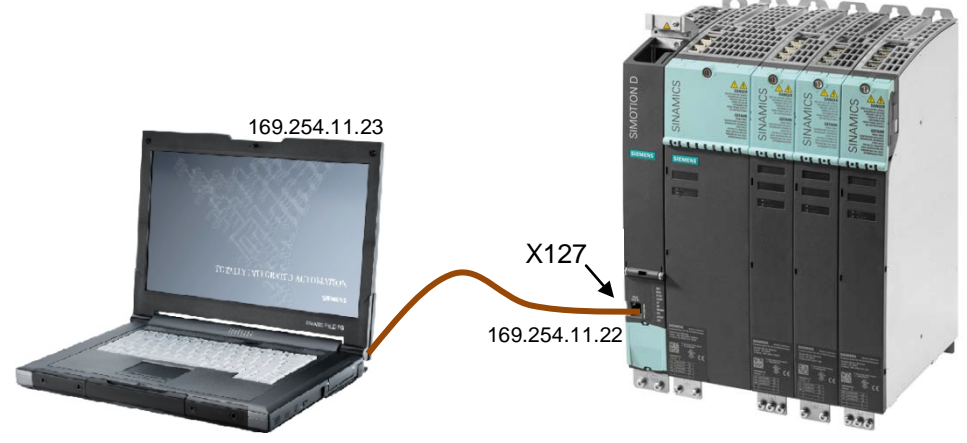

图 2-1 PG 与 SIMOTION 的连接

#### 2.3 配置步骤

SIMOTION D435-2 内部有两个独立的 CPU,即用于运动控制的 D435 和驱动器 控制单元 CU320-2 (SINAMICS\_Integrated)。两个 CPU 是可以单独在线的,下面对两者的在线连接方法分别进行介绍。

Copyright © Siemens AG Copyright year All rights reserved 1

#### 2.3.1 在线连接D435-2 CPU

请按表 2-1 步骤操作。

| 序号 | 描述                                                                                                    |
|----|----------------------------------------------------------------------------------------------------|
| 1  | 打开 PG,双击桌面上的 SIMATIC Manager 图标 ,打开 STEP7 主程<br>序并创建一个新项目,命名为 OnlineTest。<br>✓ SIMATIC Manager - [OnlineTest C:\Program Files (x86)\Siemens\Step7\s7proj\OnlineTe]<br>④ File Edit Insert PLC View Options Window Help<br>□ ☞ 副 ● & ■ ● ● ● ● ● ● ● ● ● ● ● ● ● ● ● ● ●                                                                                                    |
| 2  | 设置 PG 所使用的通讯接口。<br>选择下拉菜单 Option→Set PG/PC Interface,打开接口配置画面,<br>选择所使用的网卡,本例中使用的是 S70NLINE(STEP7)→ Intel®                                                                                                    |
|    | Set PG/PC Interface<br>Access Path LLDP / DCP PNIO Adapter Info<br>Access Point of the Application:<br>STONLINE (STEP 7)> Intel (R) 82579LM Gigabit Nev<br>(Standard for STEP 7)<br>Interface Parameter Assignment<br>Intel (R) 82579LM Gigabit Network C Properties<br>Diagnostics<br>Diagnostics<br>Diagnostics<br>Parameter assignment of your<br>NDIS-CP withTCP/IP protocol<br>(RFC-1006)) |
| 3  | 上传 SIMOTION 站点信息。<br>选择下拉菜单 PLC→Upload Station to PG,点击下面的 View 或<br>Update 按钮可以浏览到 SIMOTION 的 X127 以太网接口的 IP 地址,同<br>时可以识别到设备类型为 D435                                                                                                    |

Copyright © Siemens AG Copyright year All rights reserved

| ſ                                          | Select Node Addr                                                                                                    | 633                                                                                                    |                                                                                                    |                                                                                                    |                                                          |
|--------------------------------------------|----------------------------------------------------------------------------------------------------|----------------------------------------------------------------------------------------------------|----------------------------------------------------------------------------------------------------|----------------------------------------------------------------------------------------------------|----------------------------------------------------------|
|                                            | Which module do                                                                                                    | you want to reach?                                                                                                    |                                                                                                    |                                                                                                    |                                                          |
|                                            | Rack:<br>Slot:                                                                                                    | 0 ÷                                                                                                    |                                                                                                    |                                                                                                    |                                                          |
|                                            | Target Station:                                                                                                    | Cocal Cocal                                                                                                    | noons of gotowo                                                                                             |                                                                                                    |                                                          |
|                                            |                                                                                                    | , can be reached by i                                                                                                    | neans or gateway                                                                                            | )                                                                                                    |                                                          |
|                                            | IP address                                                                                                    | on to target station:<br>ΜΔC address                                                                                                    | Module type                                                                                                 | Station name                                                                                                | Modul                                                    |
|                                            | 169.254.11.22                                                                                                    | 00-1F-F8-09-95-7D                                                                                                    | D435                                                                                                    | Station name                                                                                                | modul                                                    |
|                                            | <                                                                                                    |                                                                                                    | 0.00                                                                                                    |                                                                                                    | •                                                        |
|                                            | Accessible Node                                                                                                    | e                                                                                                    |                                                                                                    | _                                                                                                    |                                                          |
|                                            | 169, 254, 11, 22                                                                                                    | 00-1F-F8-09-95-7D                                                                                                    | D435                                                                                                    |                                                                                                    |                                                          |
|                                            |                                                                                                    |                                                                                                    |                                                                                                    |                                                                                                    |                                                          |
|                                            |                                                                                                    |                                                                                                    |                                                                                                    |                                                                                                    |                                                          |
|                                            | •                                                                                                    |                                                                                                    |                                                                                                    |                                                                                                    | •                                                        |
|                                            | ,                                                                                                    |                                                                                                    | 1                                                                                                    |                                                                                                    |                                                          |
|                                            |                                                                                                    | Upda                                                                                                    | ite                                                                                                    |                                                                                                    |                                                          |
|                                            |                                                                                                    |                                                                                                    |                                                                                                    |                                                                                                    |                                                          |
|                                            |                                                                                                    |                                                                                                    |                                                                                                    |                                                                                                    |                                                          |
| k                                          | ОК                                                                                                    | >                                                                                                    | С                                                                                                    | ancel                                                                                                    | Kelp                                                     |
| ł                                          | OK                                                                                                    | •                                                                                                    | C                                                                                                    | ancel 1                                                                                                    | Kelp                                                     |
| 送<br>注<br>PC<br>作<br>16                    | ox<br>些中识别到设备<br><b>E意</b> :<br>G 的 IP 地址必<br>示 SIMOTION 站;<br>69.254.11.22,                                                                                                    | ,并点击 OK 按钮,<br>须与 SIMOTION 的 IP<br>点信息。本例中 SIMO<br>PG 的 IP 地址为 16                                                                                      | <br>完成上传。<br>地址处于同-<br>)TION X127 括<br>9.254.11.23                                                          | ancel 」<br>一网段,否贝<br>送口的 IP 地址<br>。                                                                         | felp<br>J无法上<br>止为                                       |
| 选<br>注<br>P(<br>(<br>行<br>(<br>打<br>切<br>切 | <ul> <li>ox</li> <li>by UN (1)</li> <li>by UN (1)</li> <li>c)</li> <li>c)</li> <lic)< li=""> <lic)< li=""> <li>c)</li> <lic)< li=""> <lic)< li=""> <li>c)</li> &lt;</lic)<></lic)<></lic)<></lic)<></ul> | ,并点击 OK 按钮,<br>须与 SIMOTION 的 IP<br>点信息。本例中 SIMO<br>PG 的 IP 地址为 16<br>以在 Windows 系统的<br>面板→网络和共享中<br>/IPv4)属性,可以手                                       | c<br>完成上传。<br>地址处于同-<br>DTION X127 括<br>9. 254. 11. 23<br>1"控制面板"<br>□心→本地连<br>动设置 PG 的                     | ancel 1<br>一网段,否则<br>接口的 IP 地址。<br>"中进行修改<br>接→属性→I<br>J IP 地址。                                             | Help<br>J无法上<br>止为<br>文。依次<br>nternet                    |
| 送 注 P(传1) 比信点                              | ox<br>正中识别到设备<br><b>E意</b> :<br>G 的 IP 地址必<br>S SIMOTION 站<br>S SIMOTION 站<br>S SIMOTION S<br>S SIMOTION S<br>S S S S S S<br>S S S S S S S<br>S S S S                                                                                                    | , 并点击 OK 按钮,<br>须与 SIMOTION 的 IP<br>点信息。本例中 SIMO<br>PG 的 IP 地址为 16<br>以在 Windows 系统的<br>面板→网络和共享中<br>/IPv4) 属性,可以手<br>可以在 SIMATIC Mana<br>DTION 的站点信息在 | c<br>完成上传。<br>地址处于同-<br>)TION X127 招<br>9.254.11.23<br>)"控制面板"<br>□心→本地连<br>动设置 PG 的<br>ager 左侧导航<br>项目中显示为 | ancel 1<br>一网段,否则<br>接口的 IP 地址。<br>"中进行修改<br>接 <b>→</b> 属性 <b>→</b> I<br>J IP 地址。<br>元栏中看到相<br>为 SIMATIC 30 | felp<br>J无法上<br>止为<br>d。依次<br>nternet<br>l应的站点<br>00(1)站 |

Copyright © Siemens AG Copyright year All rights reserved

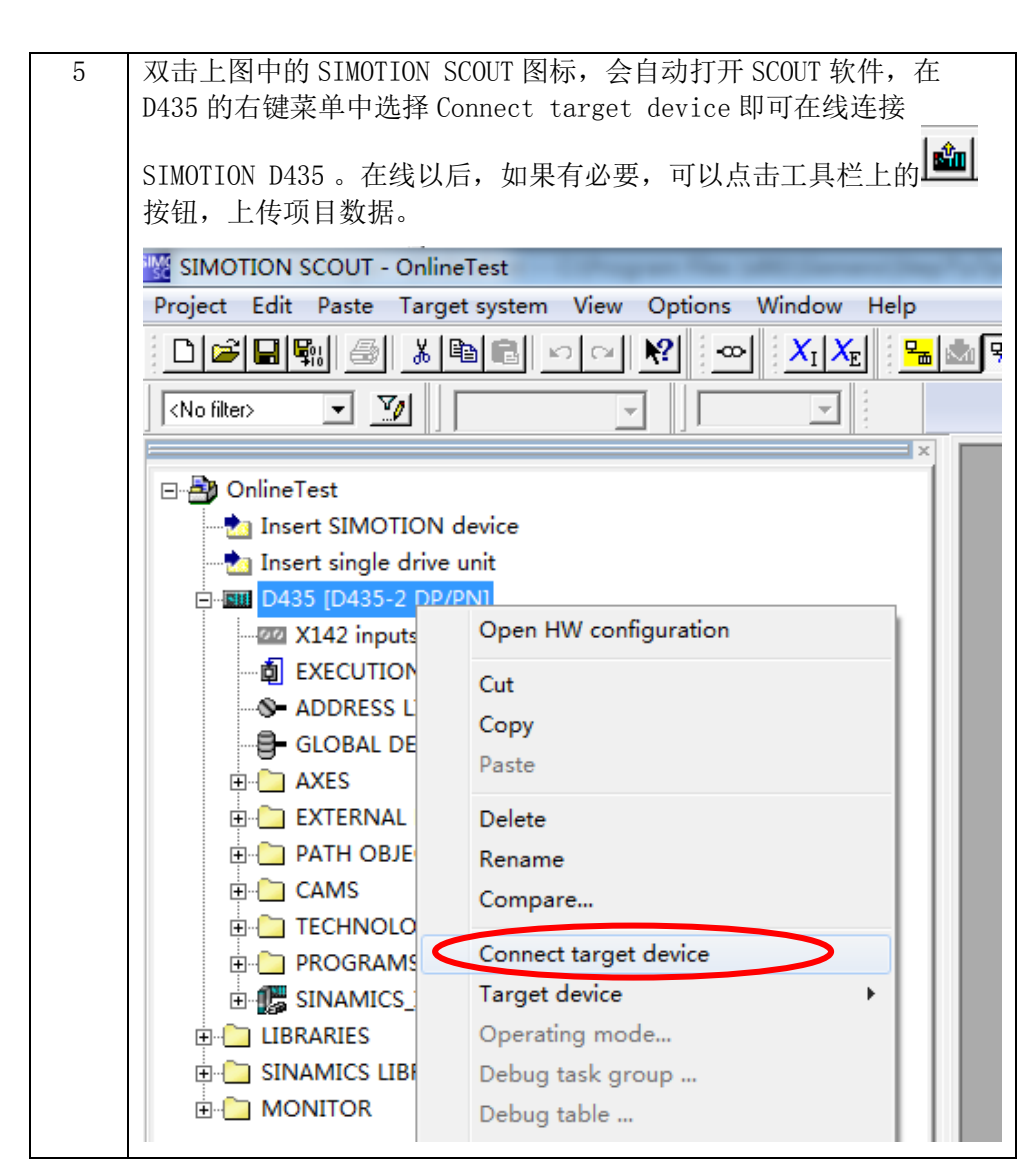

表 2-1 在线连接 D435-2 CPU

#### 2.3.2 在线连接驱动器的控制单元SINAMICS\_Integrated

请按表 2-2 步骤操作。

| 序号 | 描述                                                                                                    |  |  |
|----|----------------------------------------------------------------------------------------------------|--|--|
| 1  | 打开网络组态。<br>在之前项目的基础上,在 SIMOTION SCOUT 软件中,点击工具栏上网络<br>配置按钮 3. 打开 NetPro。                                                                                                    |  |  |
| 2  | 添加 PG/PC 站。<br>在 NetPro 右侧硬件目录中, 找到 Stations→PG/PC, 并将其拖动到左<br>侧工作区中。<br>器 NetPro - [OnlineTest (Network) C:\Program Files (x86)\OnlineTe]<br>器 Network Edit Insert PLC View Options Window Help<br>當 風 風 風 風 風 風 風 風 風 風 風 風 風 風 風 風 風 風 風                                                                                                    |  |  |
|    | Ethernet (1)<br>Industrial Ethernet<br>NPI (1)<br>NPI<br>SIMATIC 300(1)<br>TASS IF INANTIC TO THE PART<br>INANTIC STATIC TO THE PART<br>SIMATIC 400<br>2 2 2 2<br>SIMATIC STATIC PART<br>SIMATIC SS<br>SIMATIC SS<br>SIMATIC S |  |  |
| 3  | 为 PG/PC 站添加以太网接口。<br>双击 PG/PC 站打开其属性窗口,在 Interface 选项卡下,点击 New 按<br>钮添加一个工业以太网接口。                                                                                                    |  |  |

Copyright © Siemens AG Copyright year All rights reserved

|   | Properties - PG/PC                              |                                                     |                                                       | x j                            |
|---|-------------------------------------------------|-----------------------------------------------------|-------------------------------------------------------|--------------------------------|
|   | General Inte                                    | rfaces Assignmen                                    | t                                                     |                                |
|   | Name                                            | Type                                                | Address                                               | Subnet                         |
|   | New                                             | New Interface - Ty<br>Type: Indust<br>MPI<br>PROFIE | rpe Selection                                         | X<br>Delete                    |
|   | 配置该以太网接<br>SIMOMTION 己有<br>Properties - Etherna | 口的 IP 地址为<br>的 Ethernet (1)<br>et interface         | 169.254.11.23,<br>网络上。                                | 」  <br>并将该接口连接到<br>】           |
|   | General Para                                    | neters                                              |                                                       |                                |
|   | Set MAC addr                                    | ess / use ISO proto                                 | col                                                   | 1                              |
|   | MAC address:                                    | is being used                                       | If a subnet is se<br>the next available<br>suggested. | Lected,<br>e addresses are     |
|   | IP address:<br>Subnet mask:                     | 169. 254. 11. 23<br>255. 255. 255. 0                | Gateway<br>Do not use ro<br>Use router<br>Address:    | uter                           |
|   | Subnet:<br>Ethernet (1)                         | orked                                               |                                                       | New<br>Properties              |
|   |                                                 |                                                     |                                                       | Delete                         |
|   |                                                 |                                                     |                                                       | Cancel Help                    |
| 4 | 激活路由功能。                                         |                                                     |                                                       |                                |
|   | 打开 PG/PC 站的<br>口及协议,并激<br>Gigabit Networ        | 属性,在 Assig<br>活路由功能。本<br>k Connection.'             | rnment选项卡下分<br>如中所使用的接口<br>FCPIP.1。                   | 配所使用的以太网接<br>コ为 Intel® 82579LM |

|   | Properties - PG/PC                                                                                    |
|---|----------------------------------------------------------------------------------------------------|
|   | General Interfaces Assignment                                                                         |
|   | Not Assigned                                                                                          |
|   | Vame Type Subnet                                                                                      |
|   |                                                                                                    |
|   |                                                                                                    |
|   | Interface Parameter Assignments in the PG/PC:<br>Intel (R) 82579LM Gigabit Network Connection. ISO. 1 |
|   | Intel (R) 82579LM Gigabit Network Connection. TCPIF. Au                                               |
|   | Assign                                                                                                |
|   | Assigned: Disconnect                                                                                  |
|   | Interface Parameter assign Subnet S70n<br>Ethernet nort(1) Intel(B) 825791M Ethern Activ              |
|   | STONLINE Access:                                                                                      |
|   |                                                                                                    |
|   | UK Help                                                                                               |
| 5 | 网络配置完成后,编译并保存。此时,NetPro 的画面显示如下。                                                                      |
|   | RetPro - [OnlineTest (Network) C:\Program Files (x86)\\OnlineTe]                                      |
|   | The Network Edit Insert PLC View Options Window Help                                                  |
|   |                                                                                                    |
|   | Industrial Ethernet                                                                                   |
|   |                                                                                                    |
|   |                                                                                                    |
|   | DASS OF DEVICE THE TRADE TALE AND INCOMENTS                                                           |
|   |                                                                                                    |
|   | 2 2 2 PG/PC(1)                                                                                        |
|   | PROFIBUS Integrated                                                                                   |
| 6 | ■ 「 」 「 」 」 」 」 」 」 」 」 」 」 」 」 」 」 」 」                                                               |
| 0 | 选择 Connect target device,即可在线连接集成的驱动器的控制单                                                             |
|   |                                                                                                    |
|   | □ 兀。仕玹以后,如朱有必安,可以点击上共栏上的 <b>→→→</b> 按钮,上传坝<br>目数据。                                                    |
|   |                                                                                                    |
|   |                                                                                                    |

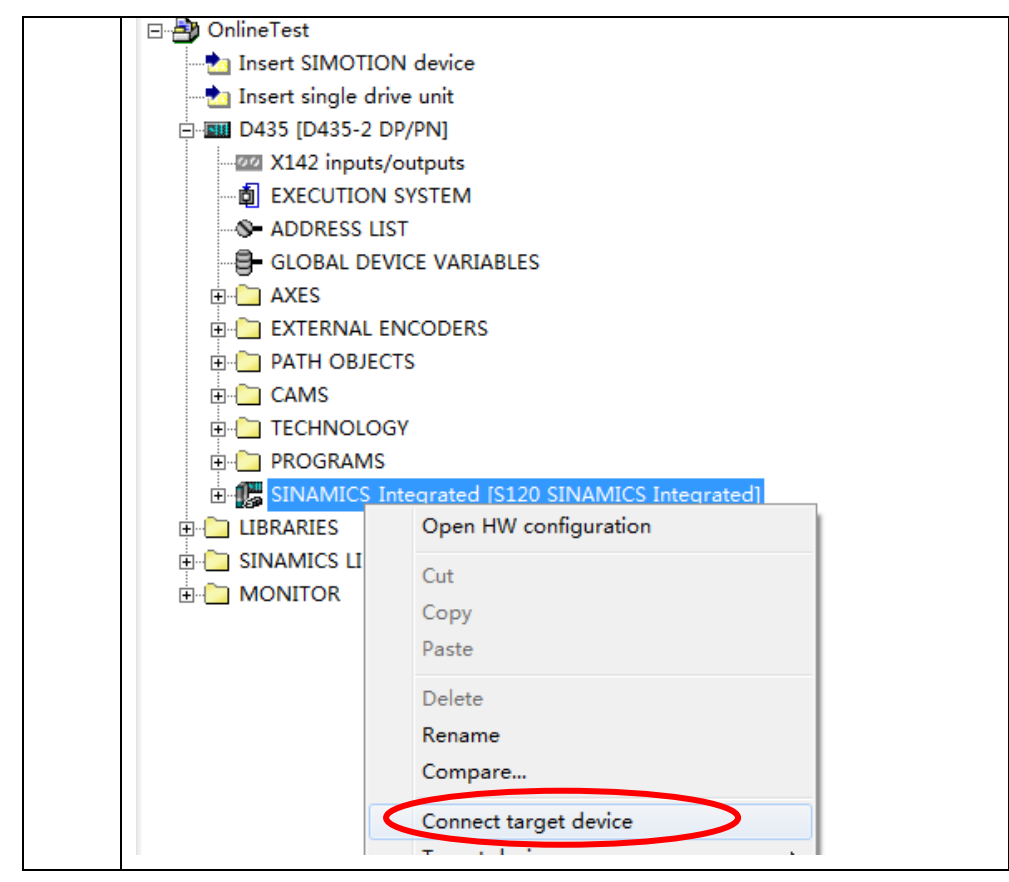

表 2-2 在线连接驱动器的控制单元 SINAMICS\_Integrated